# EK9160 OPC-UA mit UaExpert

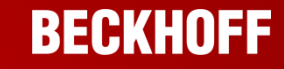

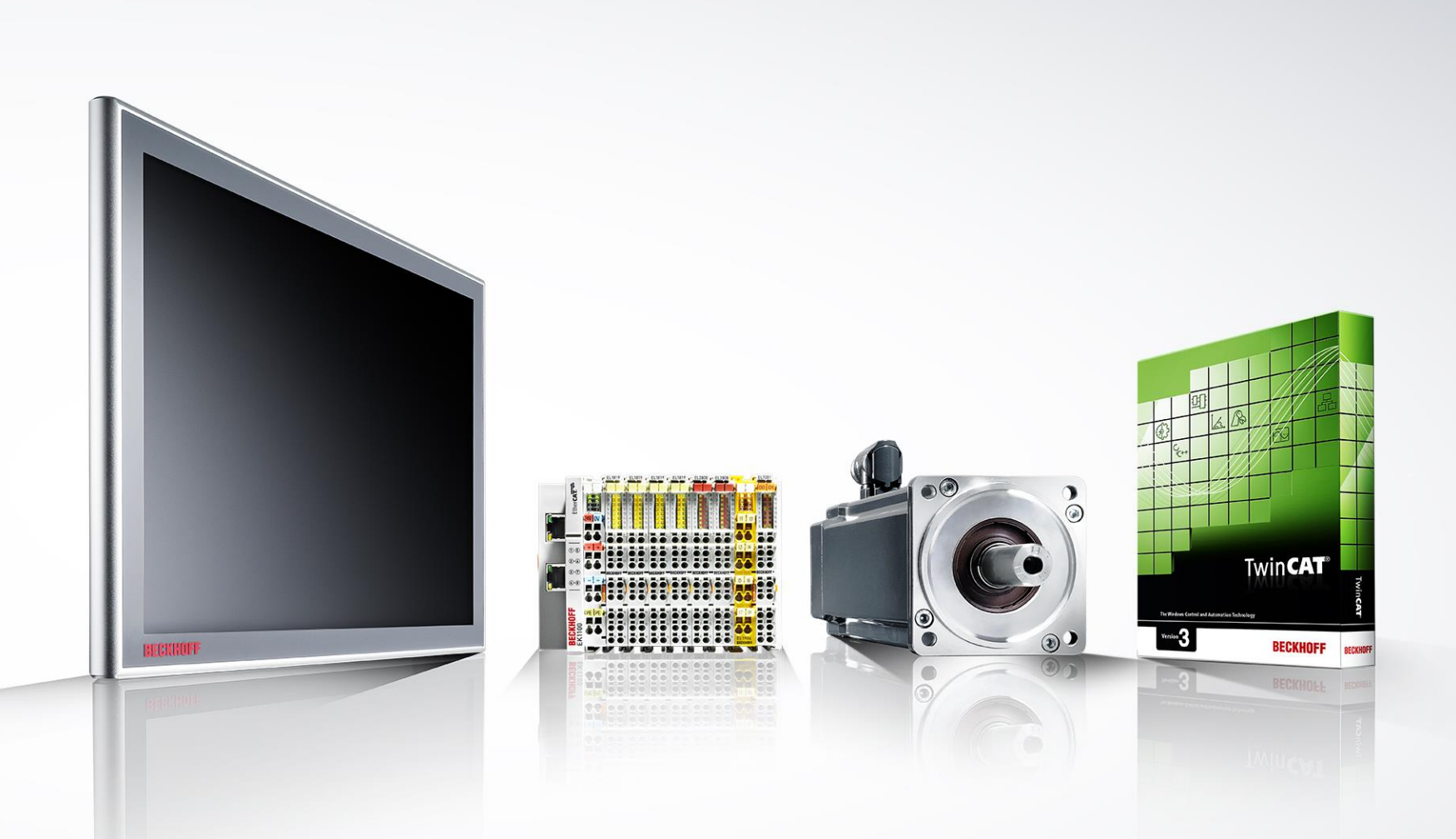

Version dieser Anleitung 01

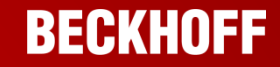

Diese Präsentation zeigt die ersten Schritte zur Inbetriebnahme des EK9160.

Die EK9160 Dokumentation ist in Bearbeitung. Die vorliegenden Informationen erheben keinen Anspruch auch Vollständigkeit.

Der EK9160 ist von Aufbau, Anschluss und Abmessung sehr dem CX8190 verwandt, entnehmen Sie daher bitte folgende Kapitel der CX8190 Dokumentation:

| • | Zu Ihrer Sicherheit    | https://infosys.beckhoff.com/content/1031/cx8190_hw/4932192395.html?id=9146408206123341635        |
|---|------------------------|---------------------------------------------------------------------------------------------------|
| • | Transport und Lagerung | https://infosys.beckhoff.com/content/1031/cx8190_hw/4932877963.html?id=2412177176041735187        |
| • | Produktübersicht       | https://infosys.beckhoff.com/content/1031/cx8190_hw/9007204186831755.html?id=9174186419125991191  |
| • | Inbetriebnahme         | https://infosys.beckhoff.com/content/1031/cx8190_hw/45036001264257419.html?id=9204358845903529290 |
| • | Pflege und Wartung     | https://infosys.beckhoff.com/content/1031/cx8190_hw/9007204343970699.html?id=739788099549457708   |

#### Beschreibungen der Protokolle können den Dokumentationen der Software TF6701 TC3 Communication (MQTT) und TF6100 TC3 OPC-UA entnommen werden:

#### TF6701 TC3 Communication (MQTT)

https://download.beckhoff.com/download/document/automation/twincat3/TF6701\_TC3\_IoT\_Communication\_MQTT\_DE.pdf

TF6100 TC3 OPC-UA

https://download.beckhoff.com/download/document/automation/twincat3/TF6100\_TC3\_OPC-UA\_DE.pdf

# EK9160 | Informationen

### **Protokolle:**

- MQTT (data format: binary und JSON)
- OPC-UA

### Unterstütze digitale und analoge EL Klemmen:

- "einfache" digitale und analoge EL Klemmen werden unterstützt (EL1xxx, EL2xxx, EL3xxx, EL4xxx)
- keine EL-Klemmen mit aktivierter DC
- die neue Generation der Energiemessklemmen EL3423, EL3443, EL3453 und EL3483

Der Koppler EK9160 bindet direkt und ohne Steuerungsprogramm die EtherCAT-I/Os an das Internet of Things (IoT) an. Er setzt die E-Bus-Signaldarstellung auf verschiedene IoT-Kommunikationsprotokolle um. Weder eine Steuerung noch eine Programmierung sind notwendig. Die Parametrierung der I/O-Daten erfolgt in einem einfachen Konfigurationsdialog des integrierten Webservers über einen beliebigen Browser (empfohlen: Mozilla Firefox oder Google Chrome).

Die jeweiligen Cloud-Services und Security-Funktionen (Authentifizierung, Verschlüsselung usw.) lassen sich ebenfalls per Browser komfortabel konfigurieren. Nach der Parametrierung übernimmt der Koppler eigenständig den Versand der digitalen oder analogen I/O-Werte an den Cloud-Dienst, inkl. Zeitstempel.

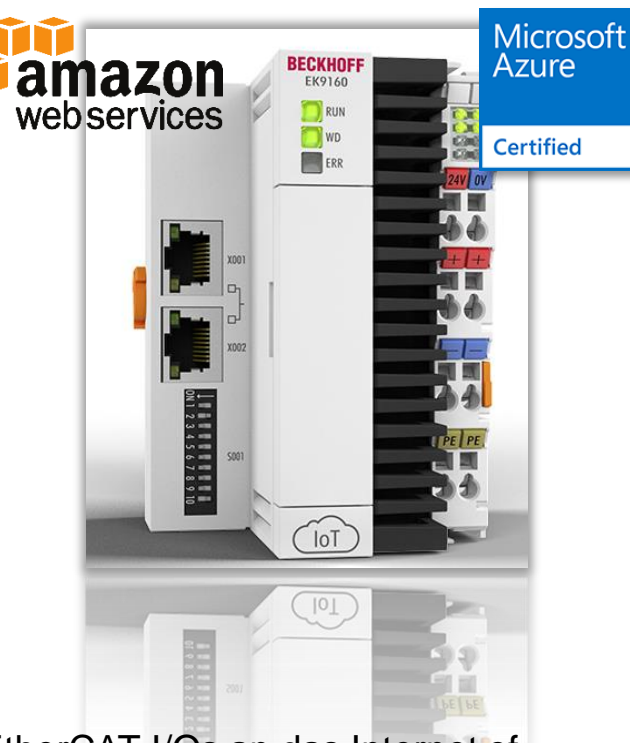

### Spannungsversorgung des EK9160

 Der EK9160 wird über die beiden Anschlüsse "24V" und "0V" mit Spannung versorgt (U<sub>S</sub>).

Der Eingangsstrom beträgt ca. 150 mA. Zusätzlich wird für die Versorgung der EtherCAT Klemmen der gesamte E-Bus-Strom / 4 benötigt.

 Die Anschlüsse "+" und "-" dienen zur Versorgung der Powerkontakte (U<sub>P</sub>).

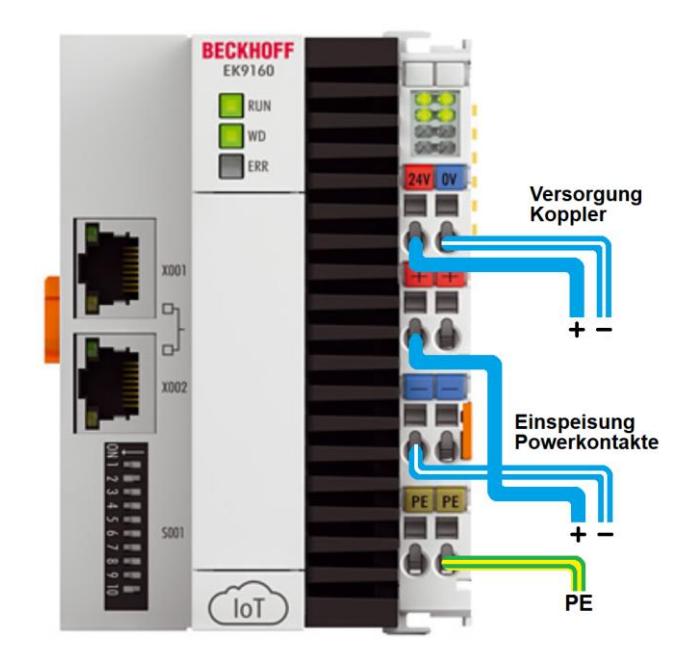

### Hostname, MAC-Adresse und IP Adresse

Für das Konfigurieren des EK9160 wird die IP-Adresse bzw. bei Netzwerken mit DHCP-Server der Hostname benötigt.

- Die MAC-Adresse steht seitlich auf dem Typenschild des EK9160
- Der Hostname wird aus "EK-" und den letzten 3 Byte der MAC-Adresse gebildet: Z.B. MAC-Adresse 00-01-05-30-16-F4 => Hostname "EK-3016F4"
- Die IP-Adresse kann folgendermaßen gefunden werden:
  - Ping-Befehl z.B. "ping EK-3016F4", wenn ein DHCP-Server im Netzwerk ist
  - Mit TwinCAT 3 "Add Route Dialog"
  - Dip-Schalter (Seite 6), wenn kein DHCP im Netzwerk ist

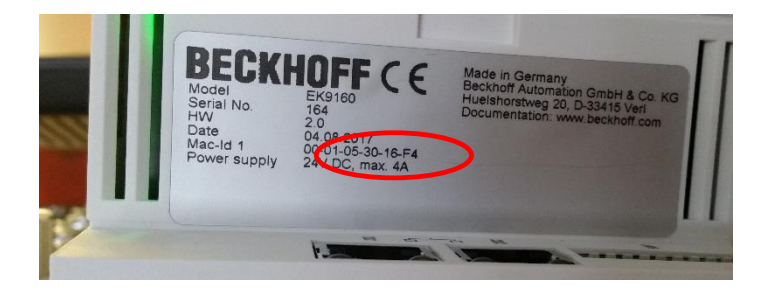

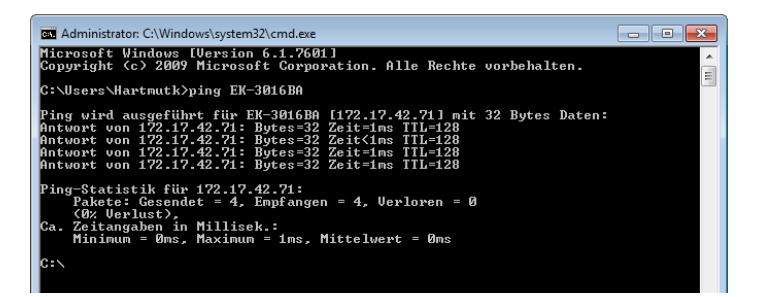

| Add Route Dialog           |                  |                |                |                |                  |
|----------------------------|------------------|----------------|----------------|----------------|------------------|
| Enter Host Name / IP:      | 172.17.42.71     | F              | lefresh Status |                | Broadcast Search |
| Host Name C                | onnected Address | AMS NetId      | TwinCAT        | OS Versi       | on Comment       |
| EK-3016BA                  | 172.17.42.71     | 548.22.186.1.1 | 3.1.4022       | Win CE (       | 7.0)             |
| e                          |                  | Pointe         | Nama (Pamata   |                |                  |
| noute Name (Target).       | EN-SUIBBA        | - noute        | - Name (Nemote | я). <u>п</u> е |                  |
| Amsivetia                  | 5.48.22.186.1.1  | Targe          | et Houte       | R              | emote Houte      |
| Transport Type:            | TCP_IP V         | @ S            | tatic          | (              | Static           |
| Address Info:              | 172.17.42.71     | © T            | emporary       | 0              | Temporary        |
| 🔘 Host Name 🛛 💿 IP /       | Address          |                |                |                |                  |
| Connection Timeout (s):    | 5                |                |                |                |                  |
| Max Fragment Size (kByte): | 0                |                | Add Route      |                | Close            |

#### Auslieferungszustand:

Standardmäßig ist der EK9160 auf DHCP eingestellt (DIP-Schalter 9 auf "off" und 10 auf "on"). Wird der EK9160 an ein Ethernet Netzwerk angeschlossen, so erwartet er, dass ihm eine IP-Adresse zugewiesen wird. Ist kein DHCP-Server im Netzwerk vorhanden, wir eine zufällige IP-Adresse gewählt 192.168.1.xxx. Das letzte Byte der IP-Adresse können Sie über die DIP-Schalter einstellen.

#### **IP-Adresse mit DIP-Schaltern einstellen**

Mit den DIP-Schaltern S001 können Sie die IP-Adresse für die geswitchten Ethernet-Schnittstellen X001/X002 einstellen.

Die DIP-Schalter haben Vorrang vor der Einstellung des Device Manager. Nach einer Änderung muss ein Reboot durchgeführt werden (Device Manager öffnen => Device => Boot => Reboot).

| DIP switch S001                                              | Bedeutung                                                                                                    |
|--------------------------------------------------------------|----------------------------------------------------------------------------------------------------|
| DIP 1 bis 8 alle <b>on</b><br>9 <b>off</b> und 10 <b>off</b> | Die komplette IP-Adresse wird aus der Einstellung im<br>Webinterface (Beckhoff Device Manager) übernommen.                                                                                                    |
| 9 off und 10 off                                             | DHCP inaktiv.<br>Standardmäßig wird die feste IP-Adresse 192.168.1.xxx<br>und Subnetzmaske 255.255.255.0 verwendet.<br>Das letzte Byte der IP-Adresse 192.168.1.xxx wird mit<br>den DIP-Schaltern 1 bis 8 editiert.<br>Die ersten drei Byte der IP-Adresse können Sie über<br>das Webinterface (Beckhoff Device Manager) ändern. |
| 9 <b>off</b> und 10 <b>on</b>                                | DHCP aktiv. Standardeinstellung ab Werk.<br>Die DIP-Schalter 1 bis 8 haben dann keine Bedeutung.                                                                                                    |

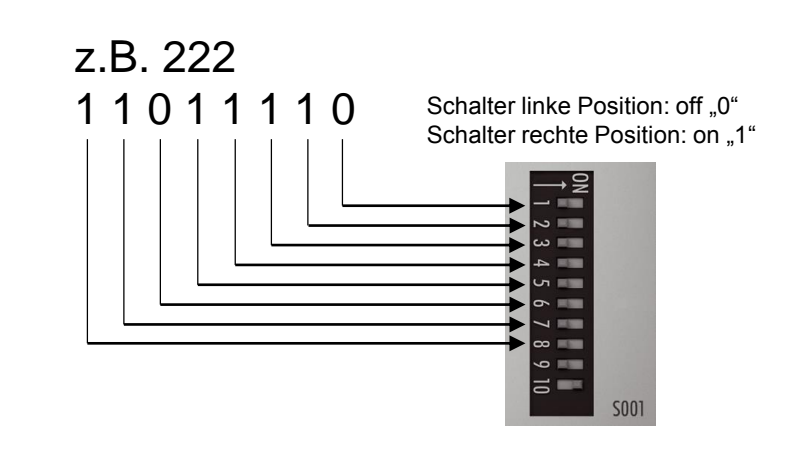

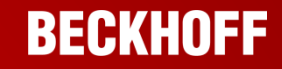

Die komplette IP-Adresse kann auch über den Beckhoff Device Manager eingestellt werden:

- Öffnen Sie den Device Manager des EK9160. Verwenden Sie entweder die zugewiesene DHCP-Adresse oder die in der Tabelle aufgeführte Grund-IP-Adresse (192.168.1.xxx).

- Deaktivieren Sie DHCP und tragen Sie die gewünschte IP-Adresse ein. Übernehmen Sie die Konfiguration. Stellen Sie die DIP-Schalter 9 und 10 auf "off" und 1-8 auf "on" und führen ein Reboot des EK9160 aus.

| 🛛 Device Manager 🛛 🗙 🛨             |                                 | <b>N</b>                          |       |  | 🛛 Device Manager 🛛 🗙 🚺       | ÷                | 2. 1                |                                              |                               |      |
|------------------------------------|---------------------------------|-----------------------------------|-------|--|------------------------------|------------------|---------------------|----------------------------------------------|-------------------------------|------|
| ← → C ▲ Nicht sicher   172.17.42.5 | 1/config/#Device&NIC            |                                   |       |  | ← → C ▲ Nicht sicher   172.1 | 17.42.51/config/ | #Device&Boot        |                                              |                               |      |
|                                    |                                 |                                   |       |  |                              |                  |                     |                                              |                               |      |
| BECKHOFF Device Mana               | ager                            |                                   |       |  |                              | Manager          |                     |                                              |                               |      |
| 影                                  | Network Interfaces<br>TCCCATMP1 |                                   | 5 🗸 🗙 |  | 害                            |                  | Remote Display      | 0#                                           |                               | ✓×   |
| Device                             | MAC Address                     | 00 01 05 34 5a 5c<br>172.17.42.51 |       |  | Device                       | 5                | Restore Factory Set | tings                                        |                               |      |
| ⊊ <u>∂</u>                         | IPv4 Subnet Mask                | 255.255.252.0<br>172.17.40.1      |       |  | с <u>е</u>                   | NC<br>TAN        | Warning             | You may have to clear your browse reconnect. | ers cache before you are able | + to |
| Security                           | System DHCP                     | Disabled                          | ۲     |  | Security                     | System           | Restore             |                                              |                               |      |
| Software                           | (D II)<br>Firman                |                                   |       |  | ⊑_⊙<br>Software              | © II<br>Fernesre | Reboot Machine      |                                              |                               |      |
| EtherCAT                           |                                 |                                   |       |  | EtherCAT                     |                  |                     |                                              |                               |      |
| ют                                 |                                 |                                   |       |  | ют                           |                  |                     |                                              |                               |      |

- Nach dem Reboot können sie unter der neuen IP-Adresse den Device-Manager des EK9160 wieder aufrufen.

### BECKHOFF

## Verbindung mit UaExpert

Durch die Verbindung mit einem OPC-UA Client erhalten Sie vollen Zugriff auf die Datetn der angeschlossenen EtherCAT Klemmen

- Starten Sie UaExpert und klicken auf Add Server
- Tragen Sie die Server URL ein z.B. f
  ür hostname EK-492AE2:

### opc.tcp://EK-492AE2:4840

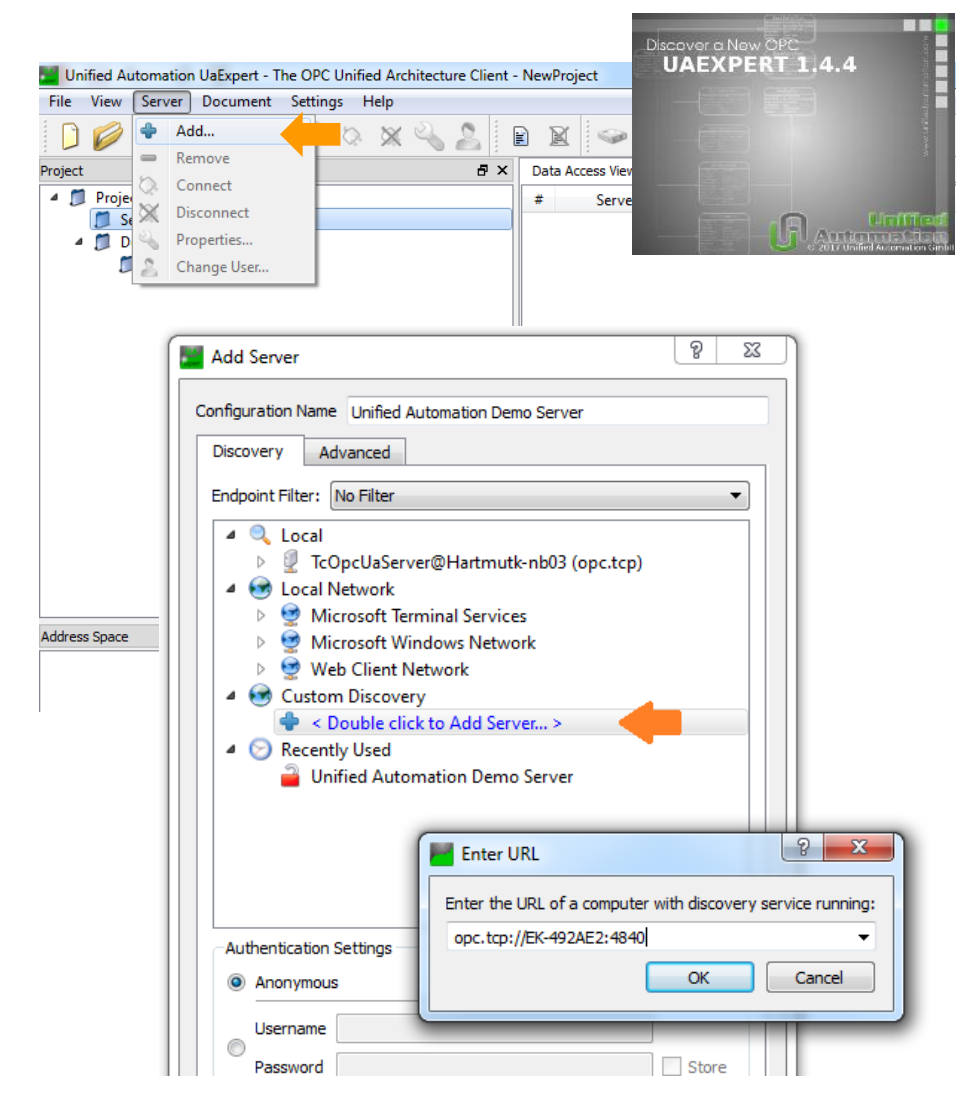

### Verbindung mit UaExpert

Überprüfen Sie die Server Einstellungen:

- Security Policy: Basic256Sha256
- Message Security Mode: Sign
- Authentication Settings: Username: Administrator Password: 1

| Unified Automation UaE | xpert - The OPC Unified Architecture Client - NewProject* |  |  |  |  |  |  |  |
|------------------------|-----------------------------------------------------------|--|--|--|--|--|--|--|
| File View Server Doc   | ument Settings Help                                       |  |  |  |  |  |  |  |
| 🗋 💋 🕞 🖉 🤇              | ) 🕂 🗕 🗞 💥 🔌 🧟 🖹 🖬 🐼 🥪                                     |  |  |  |  |  |  |  |
| Project                | 🗗 🗙 🛛 Data Access View                                    |  |  |  |  |  |  |  |
| 4 📁 Project            | # Server Node                                             |  |  |  |  |  |  |  |
| Servers                |                                                           |  |  |  |  |  |  |  |
| IcOpcUaSer             | ver@EK-492AE2 - Basic256Sha256 - Sign (uat                |  |  |  |  |  |  |  |
| Documents              | View                                                      |  |  |  |  |  |  |  |
| 6 but Access           |                                                           |  |  |  |  |  |  |  |
|                        | Server Settings - TcOpcUaServer@EK-492AE2 - Basic256 😨 💌  |  |  |  |  |  |  |  |
|                        | Server Information                                        |  |  |  |  |  |  |  |
|                        | Endpoint Url opc.tcp://EK-492AE2:4840                     |  |  |  |  |  |  |  |
|                        | Security Settings                                         |  |  |  |  |  |  |  |
|                        | Security Policy Basic256Sha256                            |  |  |  |  |  |  |  |
|                        | Message Security Mode Sign                                |  |  |  |  |  |  |  |
|                        | Authentication Settings                                   |  |  |  |  |  |  |  |
|                        | C Anonymous                                               |  |  |  |  |  |  |  |
| Address Space          | Username Administrator                                    |  |  |  |  |  |  |  |
| Address Space          | Password • Store                                          |  |  |  |  |  |  |  |
|                        |                                                           |  |  |  |  |  |  |  |
|                        | Certificate                                               |  |  |  |  |  |  |  |
|                        | Private Key                                               |  |  |  |  |  |  |  |
|                        | Session Settings                                          |  |  |  |  |  |  |  |
|                        |                                                           |  |  |  |  |  |  |  |
|                        | Session Name urn:xxxxxxnb03:UnifiedAutomation:UaExpert    |  |  |  |  |  |  |  |
|                        |                                                           |  |  |  |  |  |  |  |
|                        |                                                           |  |  |  |  |  |  |  |
|                        |                                                           |  |  |  |  |  |  |  |
|                        |                                                           |  |  |  |  |  |  |  |
|                        | OK Cancel                                                 |  |  |  |  |  |  |  |
| C.                     | ,                                                         |  |  |  |  |  |  |  |
|                        |                                                           |  |  |  |  |  |  |  |

### Prozesswerte

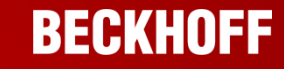

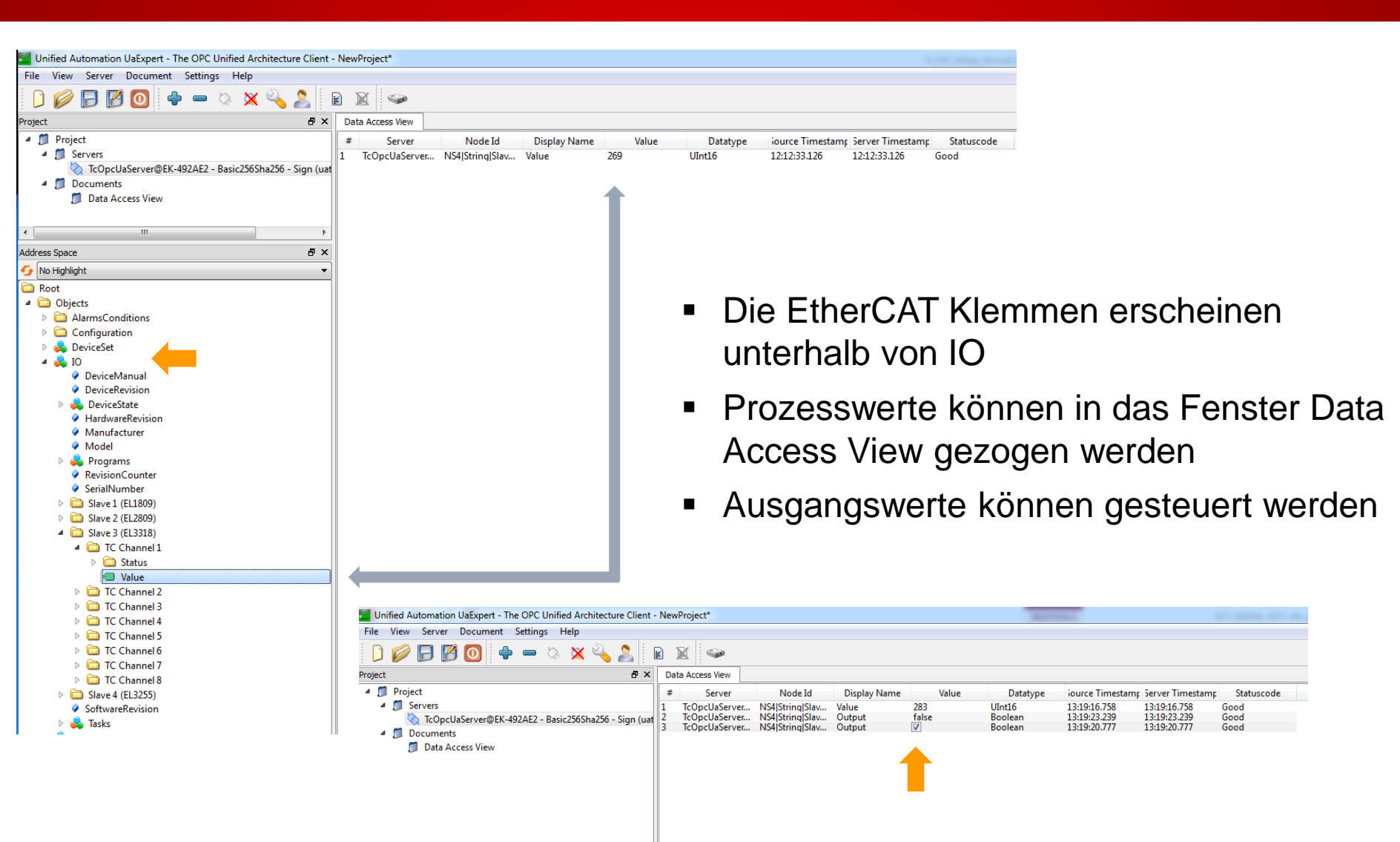

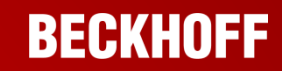

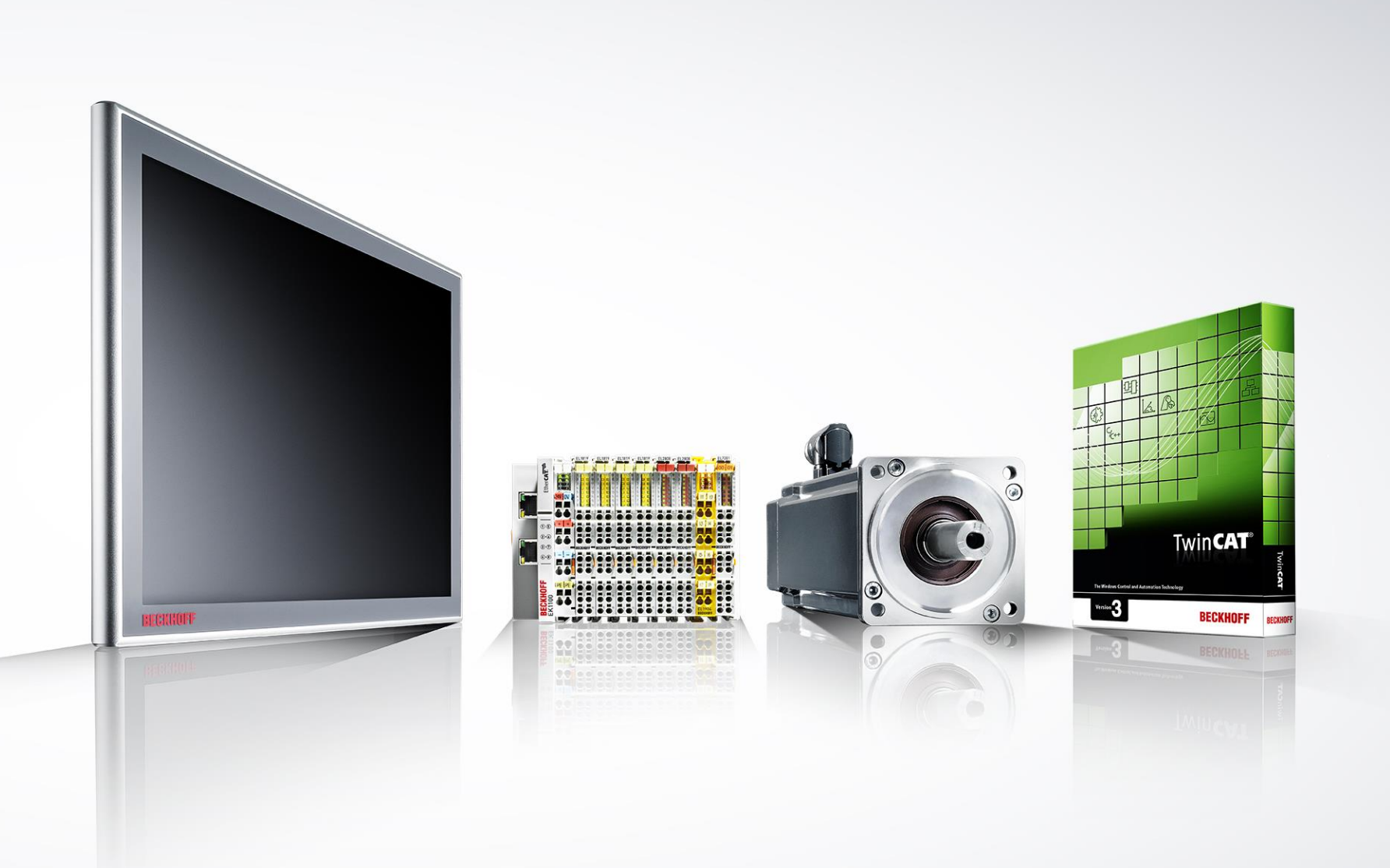

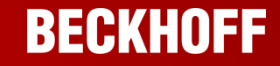

#### Kontakt

#### Beckhoff Automation GmbH & Co. KG

Unternehmenszentrale Hülshorstweg 20 33415 Verl Deutschland Telefon: +49 E-Mail: info Web: www

+49 5246 963-0 info@beckhoff.de www.beckhoff.de

© Beckhoff Automation GmbH & Co. KG

Alle Bilder sind urheberrechtlich geschützt. Die Weitergabe und Nutzung durch Dritte ist nicht gestattet.

Beckhoff<sup>®</sup>, TwinCAT<sup>®</sup>, EtherCAT<sup>®</sup>, EtherCAT G<sup>®</sup>, EtherCAT G10<sup>®</sup>, EtherCAT P<sup>®</sup>, Safety over EtherCAT<sup>®</sup>, TwinSAFE<sup>®</sup>, XFC<sup>®</sup>, XTS<sup>®</sup> und XPlanar<sup>®</sup> sind eingetragene und lizenzierte Marken der Beckhoff Automation GmbH. Die Verwendung anderer in dieser Dokumentation enthaltenen Marken oder Kennzeichen durch Dritte kann zu einer Verletzung von Rechten der Inhaber der entsprechenden Kennzeichen führen.

Die Informationen in dieser Präsentation enthalten lediglich allgemeine Beschreibungen bzw. Leistungsmerkmale, welche im konkreten Anwendungsfall nicht immer in der beschriebenen Form zutreffen bzw. welche sich durch Weiterentwicklung der Produkte ändern können. Die gewünschten Leistungsmerkmale sind nur dann verbindlich, wenn sie bei Vertragsabschluss ausdrücklich vereinbart werden.